## חוברת הדרכה לתשלומים והסדרים בולל הסבר התחברות לפורטל המכללה ולמודל

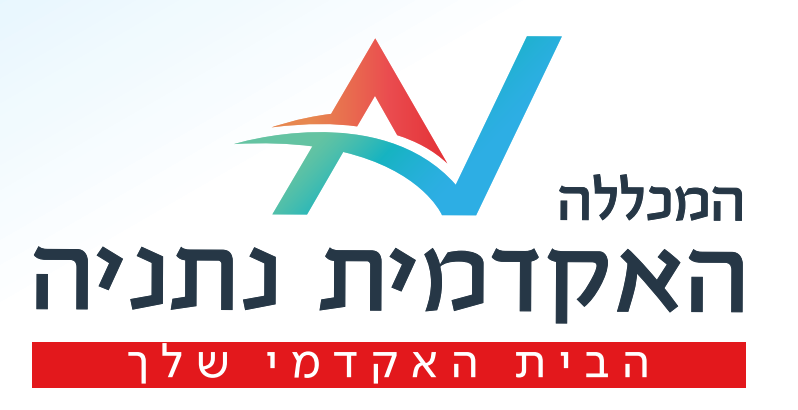

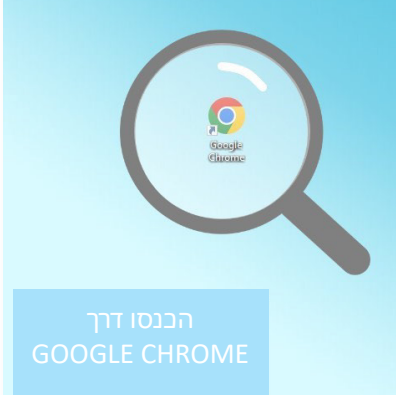

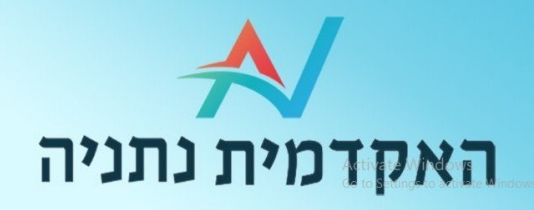

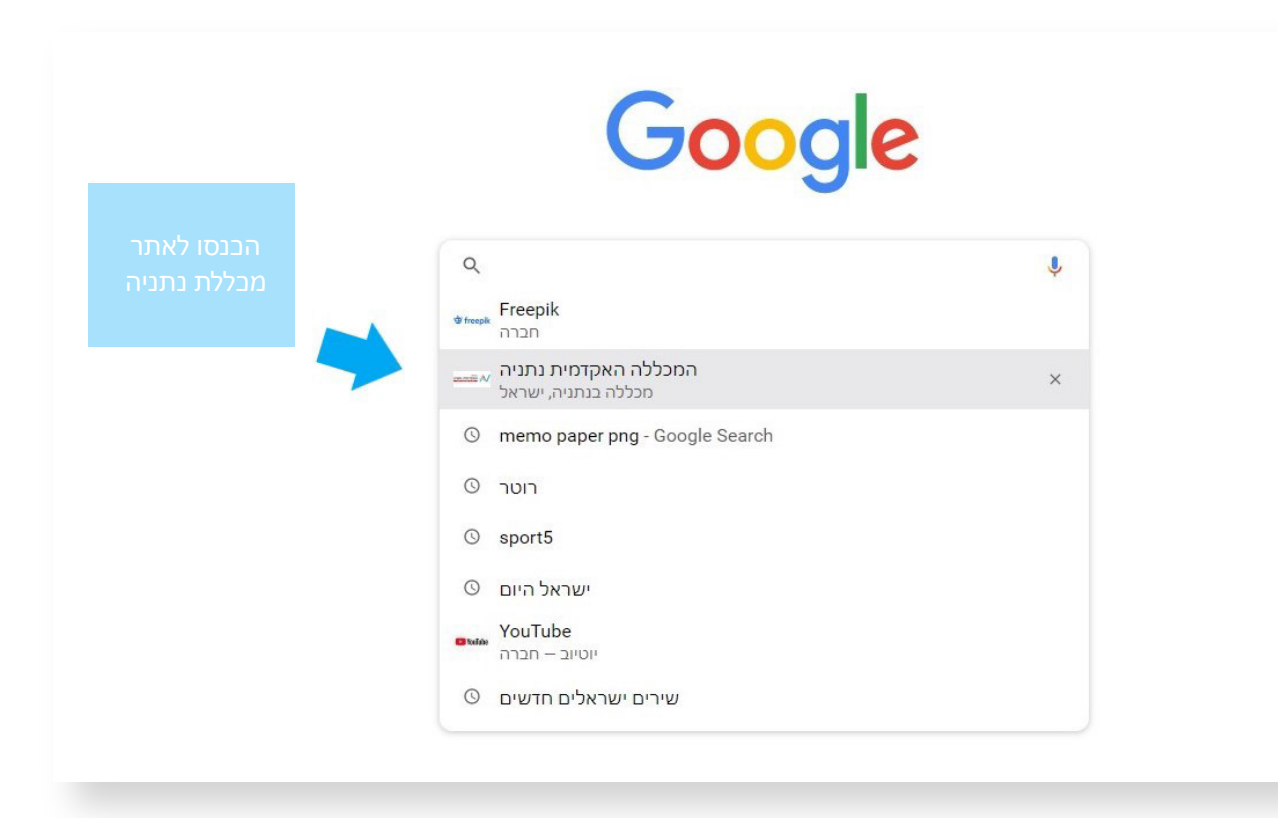

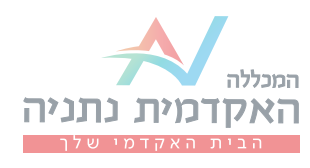

| ★ https://camp.mini-sites.net/ מודעה · https://camp.mini-sites.net/                               |
|---------------------------------------------------------------------------------------------------|
| המכללה האקדמית נתניה                                                                              |
| שווה לעבוד בדן! לא רק בגלל חוויית הנהיגה באוטובוסים החדשים. בעיקר בגלל התנאים המדהימים. מצטרפים   |
| לנבחרת הנהגים של דן ונהנים מתנאי תעסוקה מדהימים.                                                  |
| https://www.netanya.ac.il                                                                         |
| המכללה האקדמית נתניה - מקום ראשון בסקר שביעות רצון הסטודנטים 🔸                                    |
| האתר הרשמי של <b>המכללה האקדמית נתניה</b> באתר תוכלו להתרשם ממגוון מסלולי הלימוד לתואר ראשון ושני |
| ותוכניות הלימוד השונות. לפרטים וייעוץ היכנסו עכשיו>>>                                             |
| ביקרת בדף זה פעמים רבות. ביקורך האחרון: 03/07/22                                                  |
|                                                                                                   |
| תקנונים ונהלים                                                                                    |
| מופע ייחודי לקהל צרפתי וישראלי בערב ה26.6 יתאחדו למופע משותף ומרהיב                               |
| סטודנטים מזוהה                                                                                    |
| ומגשימים אותה כל יום בשביל מי שעתיד לשנות את פניה, מחר. סטודנטים                                  |

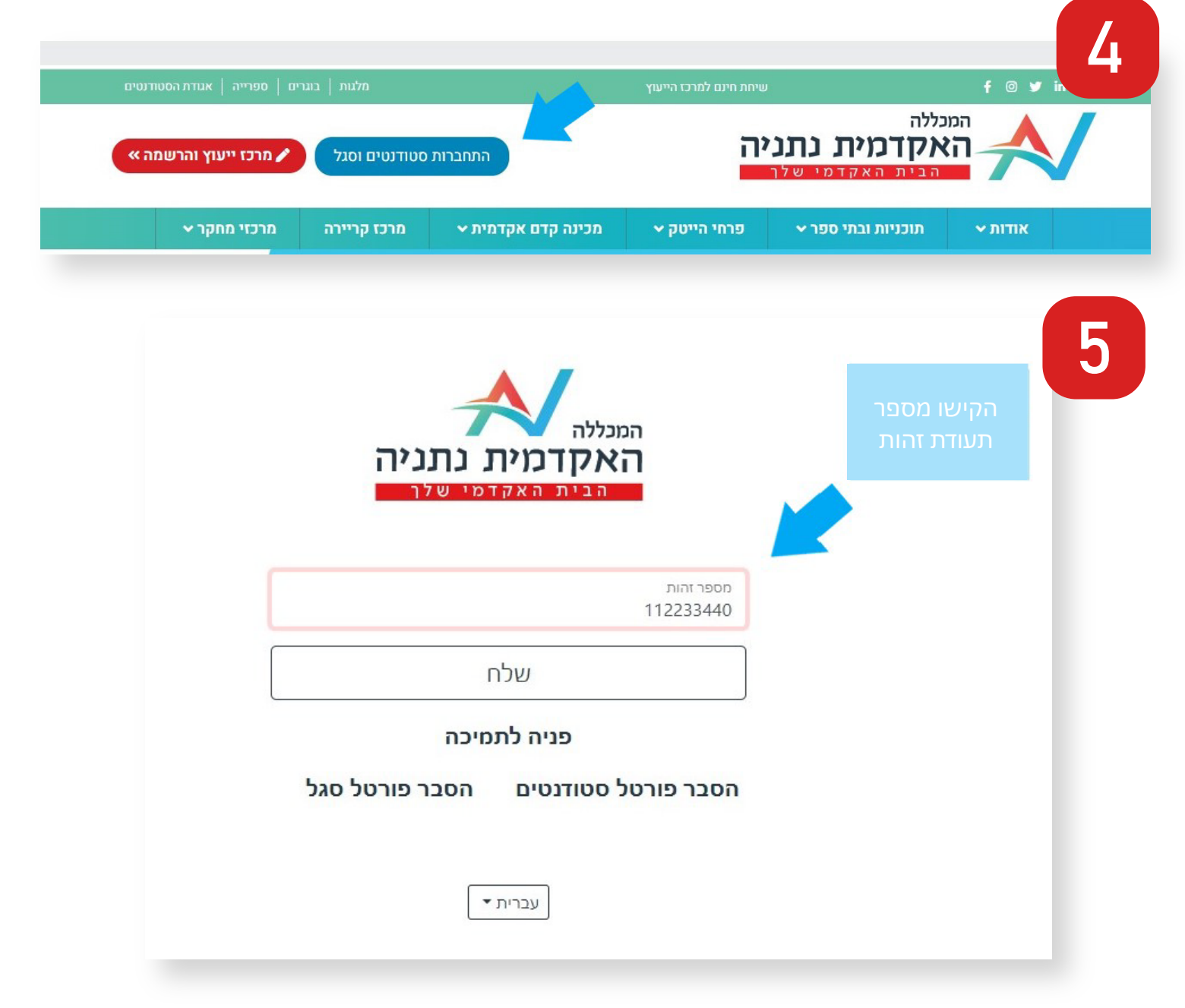

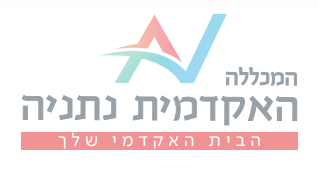

| <b>מסרון</b><br>קבלת מסרון עם קוד חד פעמי באמצעות מסרון לטלפון הנייד                                                   | סיסמה<br>הזדהות באמצעות הסיסמה שלך                                     |
|----------------------------------------------------------------------------------------------------|------------------------------------------------------------------------|
| עברית ד                                                                                                    | במידה ובחרתם בסיסמא,<br>לחצו על "כאן"בכדי לקבוע<br>או לאפס סיסמא קיימת |
| ש להזין את הסיסמה הארגונית שלך. אם הסיסמה לא<br>ברשותך, ניתן ללחוץ <mark>כאן</mark> כדי לאפס אותה.<br><sup>סיסמה</sup> |                                                                        |
| בדוק סיסמה                                                                                                    |                                                                        |
| SMS                                                                                                    | במידה<br>ובחרתם במסרון,<br>עליכם<br>להקיש את הקוד<br>שקיבלתם           |
| קוד חד פעמי לטלפון xxxxx6063<br>זין את הקוד וללחוץ בדוק קוד<br>בדוק קוד                                                | נשלח אליך<br>יש להז<br>קיד                                             |
| עברית ד                                                                                                    |                                                                        |

SMS

6

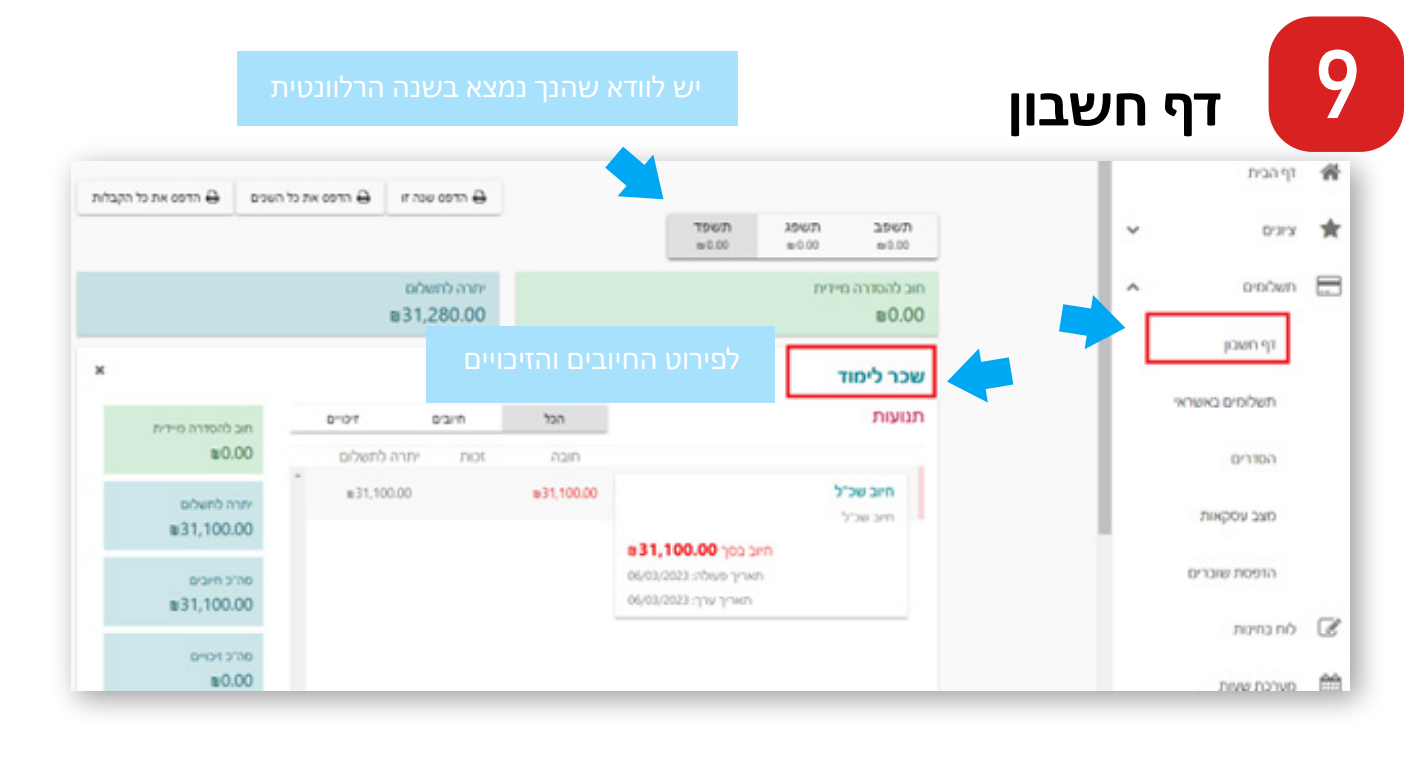

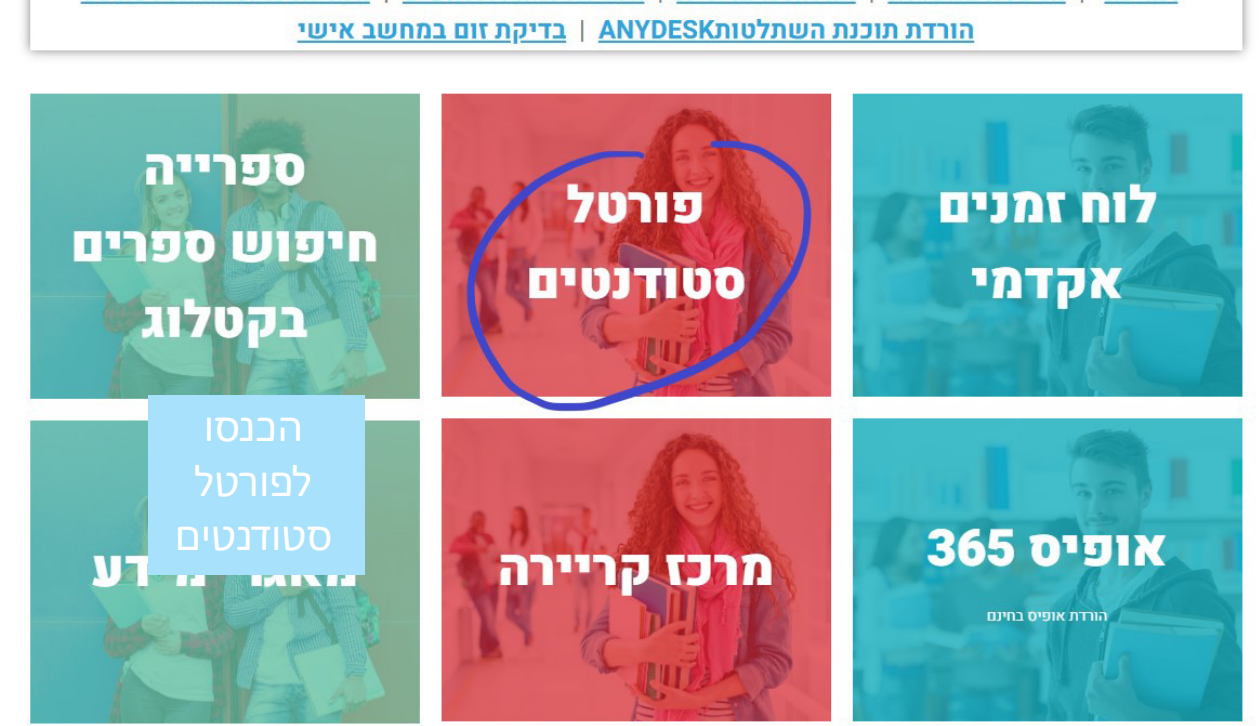

## סטודנטים יקרים, ברוכים הבאים לאזור שכולו עבורכם!

עכינה קדם אקדמית צ

אתר חומרי לימוד

🗸 פרחי הייטק

<u>תמיכה</u> | <u>הדפסה במכללה</u> | <u>הוראה היברידית</u> | <u>הנחיות להורדת אופיס</u> | <u>הנחיות להתחברות לפורטל</u>

מרכז קריירה

8

#### תשלומים באשראי

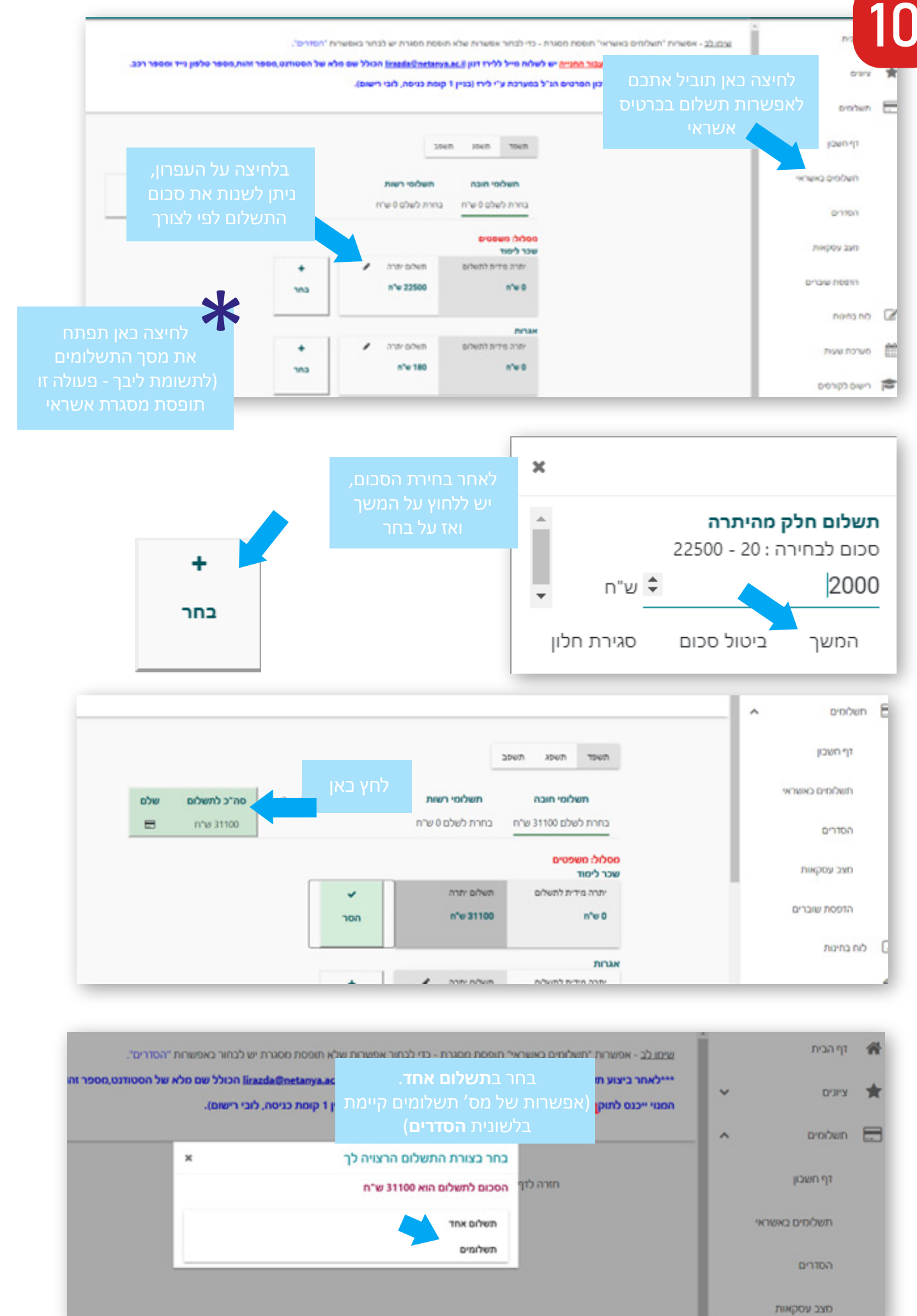

| <u>שימו לב</u> - אפשרות "תשלומים באשראי" תופסת מסגרת - כדי לבחור אפשרות שלא תופסת מסגרת יש לבחור באפשרות "הס <b>דרים"</b> .                                                                                                   |                |   |
|----------------------------------------------------------------------------------------------------|----------------|---|
| אילאחר ביצוע תשלום של <u>דמי מנוי עבור החנייה</u> יש לשלוח מייל ללירז דנון <u>Frazda@netanya.ec.il</u> ועד לא של הסטודנט<br>המנוי ייכנס לתוקף אך ורק לאחר עדכון הפרטים הנ"ל במערכת ע"י לירז (בניין 1 קומת כניסה, לובי רישום). | ציונים         | 1 |
|                                                                                                    | תשלומים        | 6 |
| הבנס פרטי ברטיס אשראי אין איז אונענגענגע 🛛 ארגנס פרטי ברטיס אשראי                                                                                                    | דף חשבון       |   |
| ובצע את התשלום                                                                                                    | תשלומים באשראי |   |
| א מספר כרטיס<br>א מספר כרטיס<br>א מספר כרטיס<br>א מספר כרטיס<br>א מספר כרטיס<br>א מספר כרטיס                                                                                                    | הסדרים         |   |
| קר אימות כרטיס 💽<br>א מעדת זהות<br>סכם לתשלום 31100.00                                                                                                    | מצב עסקאות     |   |
|                                                                                                    | הדפסת שוברים   |   |
| בצע תשלום ביסול                                                                                                    | לוח בחינות     | C |

## הסדרים 11

|      | ביצוע הסדר לתשלום<br>שבר לימוד ואגרות |                                                     | אסשרות זי 🖄 תופסת מסגרת אשראי    | הבית שימו לב -                   | 17 <b>1</b> |
|------|---------------------------------------|-----------------------------------------------------|----------------------------------|----------------------------------|-------------|
|      |                                       |                                                     | השפר השפג השפג                   | - 00                             |             |
|      |                                       |                                                     |                                  | - USA                            | 01 lun_     |
|      | אגרות<br>הור.קבע<br>חשלים 10/11/2023  | שכר לימוד<br>חור.קבע<br>10 תשלוסים החלים 10/10/2023 | חדש                              | רף חשכון                         |             |
|      | נותרו 1 תשלוסים                       | נותרו 10 תשלומים                                    |                                  | משלומים באשראי                   |             |
|      |                                       |                                                     |                                  | הסורים                           |             |
|      |                                       |                                                     |                                  | 00000 320                        |             |
| _    | ם ב אגרות.                            | אוראוום תהכיך ג                                     | רצע                              | index and                        | _           |
|      |                                       |                                                     | - אפשרות א 🖄 תופסת מסגרת אשראי   | גים 👻 שימו לג                    | а <b>ж</b>  |
|      |                                       |                                                     | פרטי הסרר לשנת תשפד              | אלמים ^                          | m 🗖         |
|      |                                       |                                                     | ana ken                          | דף משבון                         |             |
|      |                                       |                                                     | שכר לימוד                        |                                  |             |
|      |                                       |                                                     | * 1700 Tel                       | TRADE DIST.                      |             |
|      |                                       |                                                     | הוראת קבע אשראי - אשראי          | ontro                            |             |
|      |                                       |                                                     |                                  |                                  |             |
|      | 1                                     | 0 🗉                                                 | 10/10/2023                       | 384p09-240                       |             |
|      |                                       |                                                     |                                  | הדפסת שוברים                     |             |
|      |                                       | Davatancia 🚺 PCI LEVEL 1 pr                         | na BBL traincost network network | ח בחינות                         | n B         |
| 09 🗸 | 2022 👻 סיטיס קק                       | n                                                   | א מספר כרטיס                     | ורכת שעות                        | 0 0         |
|      | ד אימות גרטיס 🚺                       | 9                                                   | תעדת זהות 📩                      |                                  |             |
|      |                                       |                                                     |                                  | Activate Windows                 |             |
|      |                                       | -                                                   |                                  | Go to Settings to activate Windo | 5 <b>P</b>  |

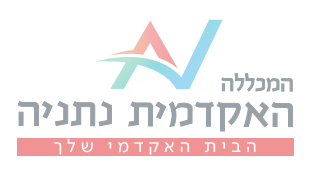

## הדפסת שובר עבור משיכה מהפקדון

12

| שוברים להדפסה                                                                                                    | pnin market    |
|----------------------------------------------------------------------------------------------------|----------------|
| 29400                                                                                                    | רף הבית 😤      |
| משלופי רשות פה"כ לתשלום                                                                                                    | ציונים 👻       |
| בחרת לשלם 0 ש'ח בחרת לשלם 0 ש'ח 0 ש'ח 0 ש'ח                                                                                                    | 🔺 תשלומים 📻    |
| תשלום - שובר מקדמה(מינהל עמקים ערב )<br>יתרה מידית לתשלום תשלום יתרה ↓                                                                                                    | דף חשבון       |
|                                                                                                    | תשלומים באשראי |
|                                                                                                    | הסדרים         |
| להנפקת שובר עבור משיכה מהפיקדון, לוחצים בתפריט הימני על "תשלומים",<br>אליבויים על "בכב בכיייים ביל "בכב בכייים או איניים או איניים או איניים או איניים או איניים או איניים או איניים א | מצב עסקאות     |
| אחוצים על הופסת שוברים                                                                                                    | הדפסת שוברים   |

| שוברים להדפסה                                          |   | pnana          | M.m. |
|--------------------------------------------------------|---|----------------|------|
| מועסר                                                  | ^ | דף הבית        | 斧    |
|                                                        | ~ | ציונים         | *    |
| <b>D</b>                                               | ^ | תשלומים        |      |
| זיכוי מקדמה שכ"ל<br>2500 ש"ח                           |   | דף חשבון       |      |
|                                                        |   | תשלומים באשראי |      |
| יש ללחוץ על האייקון של המדפסת ואז יופק מסמך PDF (שובר) |   | הסדרים         |      |
|                                                        |   | מצב עסקאות     |      |
|                                                        |   | הדפסת שוברים   | _    |

1. במקביל יש להכנס לאתר חיילים משוחררים - לאיזור האישי למשיכת הפקדון.

2. באיזור האישי של הפקדון יש לבחור משיכה חלקית או משיכה מלאה של הפקדון,

ולהכניס את הסכום הרצוי בספרות ובמילים.

3. יש לבחור בשובר ידני ולהכניס את הפרטים מתוך השובר שהונפק באתר המכללה (PDF).

בצד שמאל מצוין קוד המוסד ובאמצע השובר מס' השובר.

4. לאחר טעינת השובר יתקבל אישור.

בכל שאלה / בעיה ניתן לפנות למדור שכר לימוד בטלפון: 09-8607777 sl@netanya.ac.il או במייל:

## לחץ כאן למעבר לחוברת מלגות

# שיריה שכם ההצטחה.

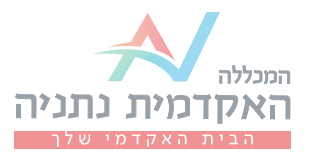